學校檔案伺服器除了可以用電腦連結管理外,是不是也可以用手機或平板來做 檔案或照片的管理呢?DS file、DS photo+這兩套軟體就能幫你達到這樣的功 能。

DS file:可以簡單的瀏覽 NAS 的資料夾與檔案,支援部分檔案的開啟,提供 檔案下載與上傳,編輯 NAS 內的檔案與資料夾名稱、刪除等基本檔案總管操 作。

DS photo+:可以瀏覽 NAS 上的 Photo Station 照片,並且上傳相片與建立相簿。

而這兩套軟體在目前行動裝置的兩大陣營皆可下載安裝,可以在「Apple Store」或「Google Play」以「DS file」及「DS photo+」為關鍵字搜尋,就能找到這兩套軟體。

軟體安裝完成後,各程式請依下列說明登入即可使用

## DS file 登錄相關訊息 伺服器位址:nas.jsps.kh.edu.tw:6001 帳號密碼:填寫 tea 開頭的帳號與密碼 HTTPS: 請關閉

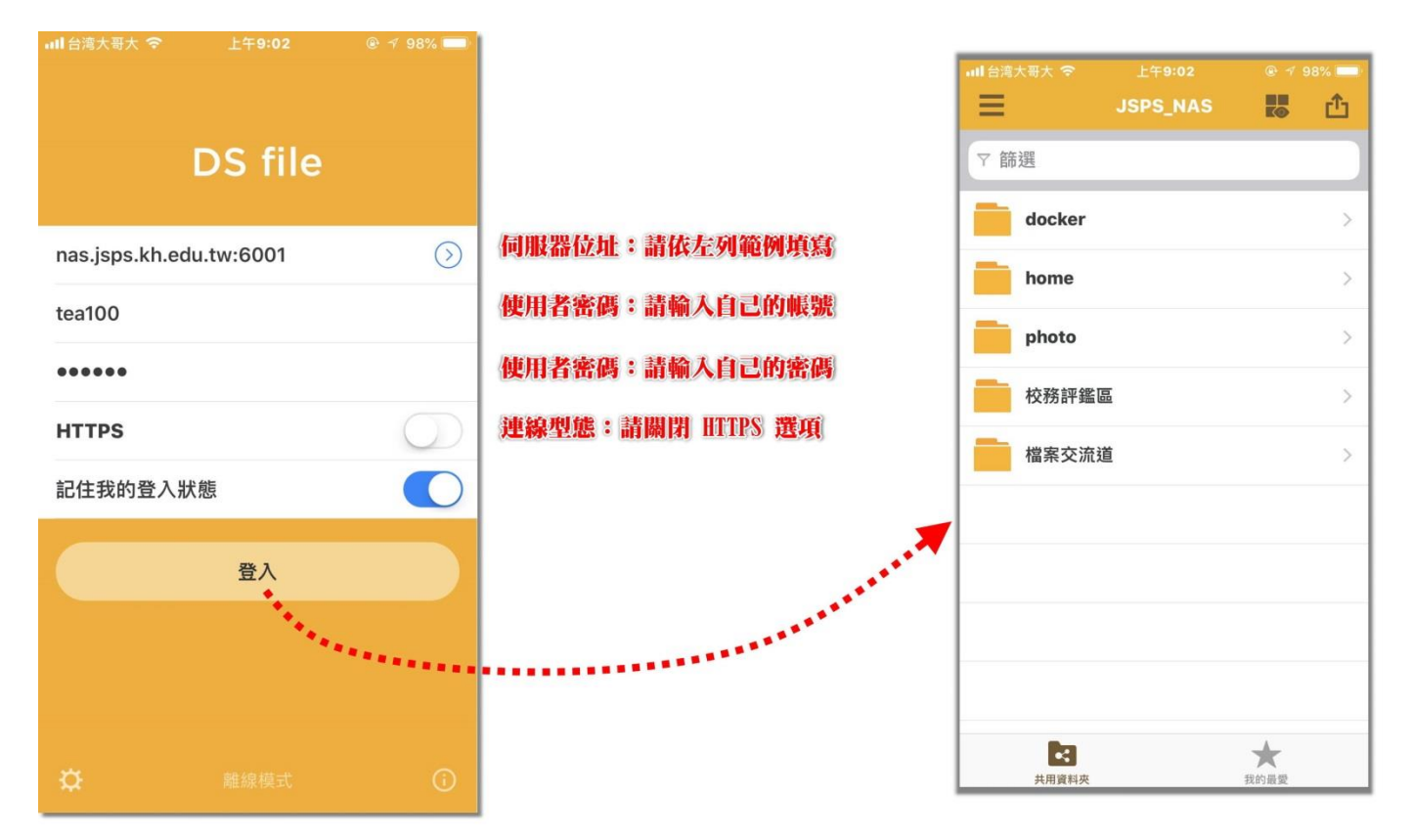

DS photo 登錄相關訊息 伺服器位址:nas.jsps.kh.edu.tw 帳號密碼:填寫 tea 開頭的帳號與密碼 HTTPS: 請關閉

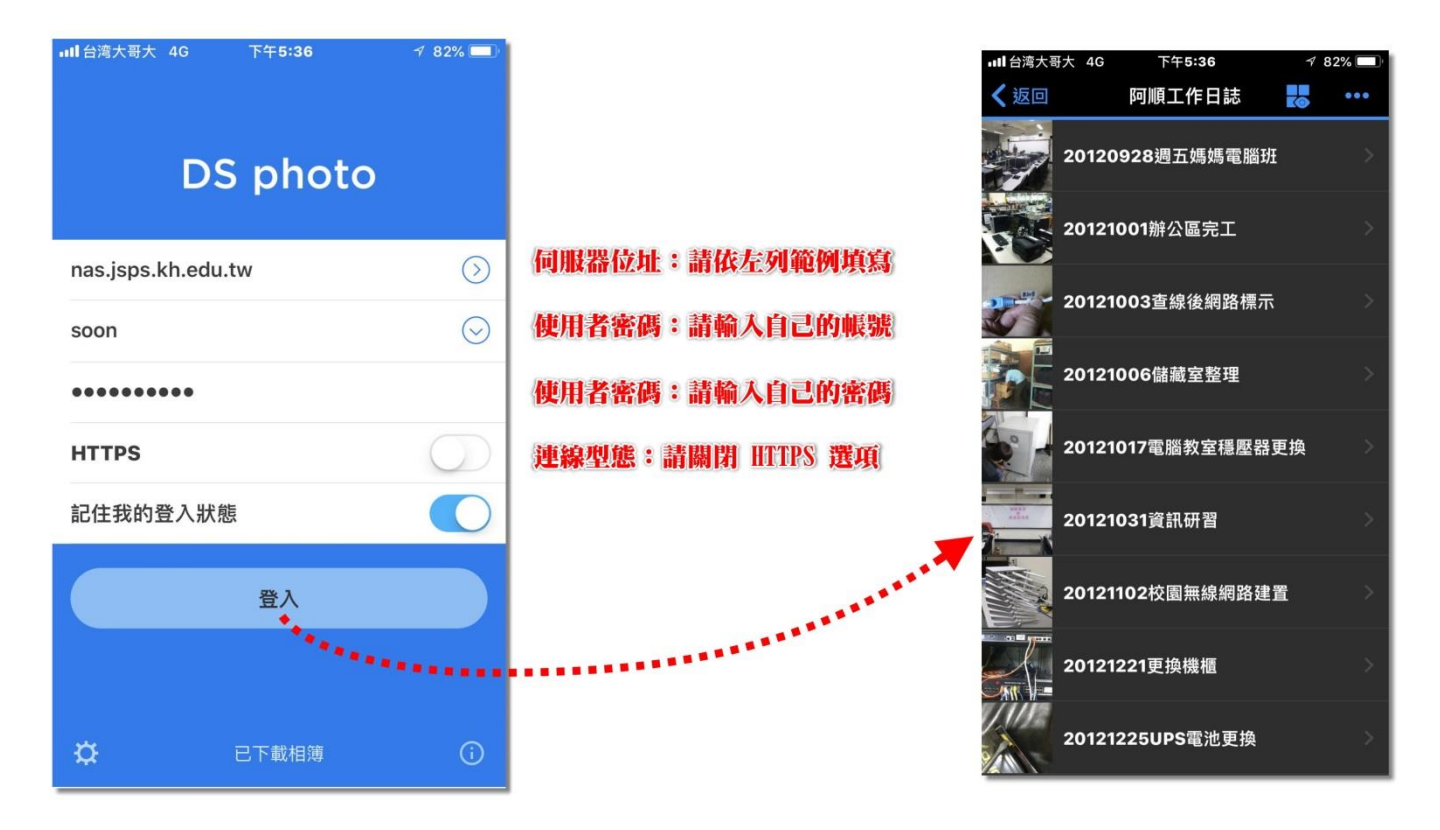

DS file、DS photo+ 相關教學: Apple 陣營: http://scl13.com/dsaudio-dsphoto-dsfile/

Google 陣營: DS file: http://ppt.cc/P1A6 DS photo+: http://ppt.cc/UcPg